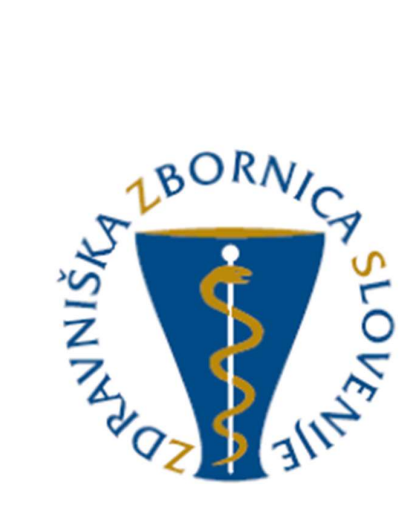

NAVODILA ZA UPORABO E-LISTA Vloga: Delodajalec/Ustanova

| Oznaka<br>verzije | Datum     | Predlagatelj   | Popravki<br>označeni |
|-------------------|-----------|----------------|----------------------|
| V0.1              | 18.4.2025 | Vodja projekta |                      |
|                   |           |                |                      |
|                   |           |                |                      |
|                   |           |                |                      |
|                   |           |                |                      |
|                   |           |                |                      |

#### Vsebina

| 1 | Osno  | vni gradniki aplikacije | .3 |
|---|-------|-------------------------|----|
|   | 1.1   | Glavni meni             | .3 |
|   | 1.2   | Ikone uporabnika        | .3 |
|   | 1.3   | Filtriranje             | .4 |
|   | 1.4   | Akcijski gumbi          | .5 |
| 2 | Vseb  | ina e-Lista             | .6 |
|   | 2.1   | Delodajalci             | .6 |
|   | 2.1.1 | Izpis sprememb kroženj  | .6 |
|   | 2.1.2 | Pregled kroženj         | .7 |
|   | 2.2   | Ustanova                | .7 |
|   | 2.2.1 | Kroženja                | .7 |

# 1 Osnovni gradniki aplikacije

Aplikacija je grajena kot PWA, kar omogoča, da se obnaša kot domača (native) mobilna aplikacija in omogoča funkcionalnosti, kot so:

- Potisna obvestila
- Dodajanje na začetni zaslon brez potrebe po nameščanju iz trgovine (Google Play, App Store)

NAVODILA ZA NAMESTITEV NA DOMAČ ZASLON PAMETNE NAPRAVE

Vstopna stran po opravljeni prijavi uporabnika.

Moje vloge – v kolikor ima uporabnik več vlog v e-listu, se pojavi seznam le teh.

Izbere se vlogo za katero je potreben vstop v e-List s klikom v polje pred navedeno vlogo in klikom na akcijski gumb »**Uporabi izbrano vlogo**«.

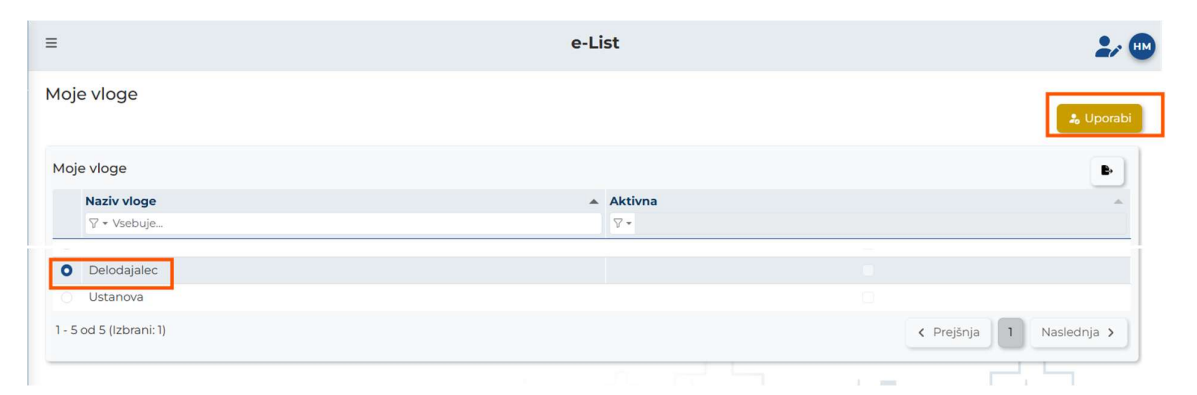

### 1.1 Glavni meni

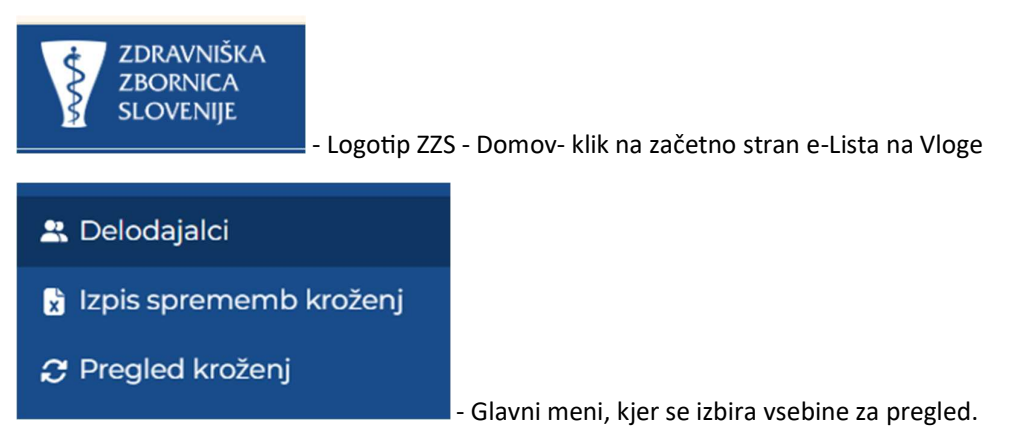

### 1.2 Ikone uporabnika

Ikone namenjene urejanju uporabnika so pozicionirane v desnem zgornjem kotu zaslonske maske.

|   |                               |                                                                    |                                         | -                                                                                                    |       |      |
|---|-------------------------------|--------------------------------------------------------------------|-----------------------------------------|----------------------------------------------------------------------------------------------------|-------|------|
| = |                               |                                                                    | e-List                                  | e-List: testni zdravnik specializant ZZ<br>Program: družinska medicina<br>Glavni mentor: GM NNM zdravnik ZZ te | ist 🕹 | ¢ و∙ |
| • | 22                            | - Uporabniški profil, urejanje                                     | e podatkov                              | uporabnika:                                                                                                    |       |      |
|   | ZZ                            | testnm zztestnm                                                    |                                         |                                                                                                    |       |      |
|   |                               | Neposredni mentor                                                  |                                         |                                                                                                    |       |      |
|   | 🏚 Up                          | orabniške nastavitve                                               |                                         |                                                                                                    |       |      |
|   | Nast                          | avitve pošiljanja sporočil                                         |                                         |                                                                                                    |       |      |
|   | 👂 Sp                          | remeni geslo                                                       |                                         |                                                                                                    |       |      |
|   | (→ Oc<br>Verzija:<br>(platfor | java<br>1.0.0 (CCD)<br>ma: 5.16.23)                                |                                         |                                                                                                    |       |      |
| • | Moje                          | - Neprebrana sporočila (v<br>- zamenjava Vloge v primer<br>e vloge | vidna tudi v<br><sup></sup> u, da ima u | meniju pod Sporočila<br>uporabnik več vlog.                                                                    | )     |      |
|   |                               | Naziv vloge                                                        |                                         |                                                                                                    |       |      |
|   |                               | ∇ - Vsebuje                                                        |                                         |                                                                                                    |       |      |
|   |                               | Delodajalec                                                        |                                         |                                                                                                    |       |      |
|   |                               | Ustanova                                                           |                                         |                                                                                                    |       |      |

# 1.3 Filtriranje

a) Enostavno filtriranje

Enostavno filtriranje naraščajoče/padajoče ali A-Ž/Ž-A.

| Področje/poseg/obrav 1 | . 🔺 | Št. plan. 🔺 | Št. potrj. 🔺 | Št. oprav. 🔺 |
|------------------------|-----|-------------|--------------|--------------|
| ⊽ - Vsebuje            | 8   | '▼ Enako    | ⊽ - Enako    | ⊽ - Enako    |

b) Napredno filtriranje

Filtriranje se nastavlja na posameznem stolpcu.

| Pose | eg/  |       | Da<br>po | tum  | n<br>a | po   | Št.<br>seg | Neposr<br>mentor |    | Potrdil/ 🔺           | Datum<br>potrdit | Potrje 🔺    |
|------|------|-------|----------|------|--------|------|------------|------------------|----|----------------------|------------------|-------------|
| 7-   | Vseb | ouje. | 7        | ▼ Na | ə (    |      | • Enako    | ⊽ • Vsebuje      | e. | <b>⊽ + V</b> sebuje. | <b>⊽</b> • Na    | ⊽ • Vsebuje |
| • [  | Datu | mski  | filt     | er   | 7-     | Na   | Ħ          |                  |    |                      |                  |             |
| <    | No   | vemb  | er 🗸     | • 20 | 24     | >    |            |                  |    |                      |                  |             |
| Pon  | Tor  | Sre   | Čet      | Pet  | Sob    | Ned  |            |                  |    |                      |                  |             |
| 28   | 29   |       |          | 1    | 2      | 3    |            |                  |    |                      |                  |             |
| 4    | 5    | 6     | 7        | 8    | 9      | 10   |            |                  |    |                      |                  |             |
| 11   | 12   | 13    | 14       | 15   | 16     | 17   |            |                  |    |                      |                  |             |
| 18   | 19   | 20    | 21       | 22   | 23     | 24   |            |                  |    |                      |                  |             |
| 25   | 26   | 27    | 28       | 29   | 30     |      |            |                  |    |                      |                  |             |
|      | 3    | 4     |          | 6    | 7      |      |            |                  |    |                      |                  |             |
|      | /seb | inski | filt     | er   | 7-     | Vseb | ouje.      |                  |    |                      |                  |             |

Omogoča iskanje po vsebini z vpisom teksta ali z uporabljenimi kriteriji.

| 🕄 Vsebuje     |    |
|---------------|----|
| 🖹 Ne vsebuje  | 0  |
| 🛛 Začne se na | tc |
| 🛛 Konča se na | sr |
| 🖉 Je prazno   | hr |
| ⊘ Ni prazno   | šk |

#### Odstranitev filtriranja -

|       |                  | 9       | <b>B</b> + |
|-------|------------------|---------|------------|
| rj. 🔺 |                  | Št. opr | av. 🔺      |
|       | ⊽ <b>-</b> Enako |         |            |

# 1.4 Akcijski gumbi

È,

Akcijski gumbi so pozicionirani v desnem kotu seznama aktivnosti.

izvoz seznama – podatkov, ki je prikazan na maski.

# 2 Vsebina e-Lista

Vsebina e-LIsta, ki se nanaša na vlogo Delodajalec, so porazdeljene v poglavja:

- Delodajalci
- Izpis sprememb kroženj
- Pregled kroženj

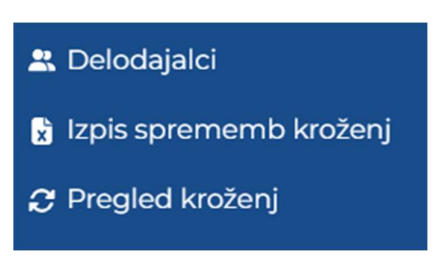

### 2.1 Delodajalci

Delodajalec ima vpogled v seznam zaposlenih v ustanovi. Seznami so razdeljeni glede na vlogo zaposlenih: Specializanti, Sekundariji – izbirni del, Sekundariji – obvezni del in Pripravniki zobozdravniki.

Z izbiro seznama se pojavi seznam tistih, ki so ali bodo zaposleni v tej ustanovi.

| Specializanti    |                                | Sek          | undariji - izbirni del                        | Sekundariji - obvezni del |                        |   | oravniki zobozdravr            | iiki        |   |                        |                    |                                               |
|------------------|--------------------------------|--------------|-----------------------------------------------|---------------------------|------------------------|---|--------------------------------|-------------|---|------------------------|--------------------|-----------------------------------------------|
| D                | atum<br>ačetka spec.           | •            | Specializant 🔺                                | Stalni/začasni<br>naslov  | Št. zdravnika<br>na Rp | * | Plačnik 🔺                      | OE          | * | Delodajalec 🔺          | Specializacija 🔺   | Glavni mentor                                 |
| 5                | ⊽ <del>+</del> Na              |              | ⊽ + Vsebuje                                   | ⊽ - Vsebuje…              | ⊽ <del>•</del> Vsebuje |   | ⊽ + Vsebuje                    | ⊽ + Vsebuje |   | ⊽ <del>-</del> Vsebuje | ∽ <b>v</b> sebuje… | ⊽ <del>-</del> Vsebuje…                       |
| 2                | 21. 03. 2013                   |              |                                               |                           |                        |   | ZZZS - letni<br>načrt - novela | Ljubljana   |   | UKC Ljubljana          | nefrologija        | izr. prof. dr. Jakol<br>Gubenšek, dr.<br>med. |
| t. sklo<br>Datun | epa o imenov<br>n sklepa o ime | anju<br>enov | u GM: 1101-1147/2012/<br>vanju GM: 20. 05. 20 | '72<br>)22                |                        |   |                                |             |   |                        |                    |                                               |
| 0                | 01. 09. 2014                   |              |                                               |                           |                        |   | ZZZS - letni<br>načrt - novela | Ljubljana   |   | UKC Ljubljana          | nefrologija        | Andreja Aleš<br>Rigler, dr. med.              |
| t. skl           | epa o imenov                   | anju         | GM: 1101-431/2014/                            | 5                         |                        |   |                                |             |   |                        |                    |                                               |

Iskanje posamezne osebe ali po drugi kategoriji se izvede v naslovni vrstici z uporabo filtrov, kot je opisano v točki 1.3.

Izvoz seznama se izvede s klikom na ikono 🌓 . Izvozi se v excel format.

#### 2.1.1 lzpis sprememb kroženj

V kategoriji Izpis sprememb kroženj se želeno obdobje od do nastalih sprememb vnese v Filter.

| * Delodajalci            | Izpi | s spremem           | o krozenj                     |                        |                 |              |                |                          |                  |                            |                                               |
|--------------------------|------|---------------------|-------------------------------|------------------------|-----------------|--------------|----------------|--------------------------|------------------|----------------------------|-----------------------------------------------|
|                          | Fil  | lter                |                               |                        |                 |              |                |                          |                  |                            | -                                             |
| 🐒 Izpis sprememb kroženj |      |                     |                               |                        |                 |              |                |                          |                  |                            |                                               |
| 2 Pregled kroženj        | Da   | itum zadnje spre    | membe od                      |                        | Datum zadnje    | spremembe do |                |                          |                  |                            |                                               |
|                          |      |                     |                               | <b>#</b>               |                 |              |                | <b>#</b>                 |                  |                            |                                               |
|                          | _    |                     |                               |                        |                 |              |                |                          |                  |                            |                                               |
|                          | Sp   | ecializanti         | ekundariji - izbirn           |                        |                 |              | •              |                          |                  |                            |                                               |
|                          |      |                     |                               |                        |                 |              |                |                          |                  |                            | Datum                                         |
|                          |      | Specializant        | Stalni /<br>začasni<br>naslov | Št. zdravnika<br>na Rp | Plačnik         | OE           | Delodajalec 🔺  | Specializaci 🔺           | Glavni<br>mentor | Št. sklepa o<br>imenovanju | sklepa o<br>imenovanj<br>glavnega<br>mentorja |
|                          |      | ⊽ • Vsebuje         | ⊽ • Vsebuje                   | ⊽ • Vsebuje            | ⊽ • Vsebuje     | ⊽ + Vsebuje  | 🖓 ▾ Vsebuje    | ⊽ + Vsebuje              | ⊽ • Vsebuje      | 🖓 ≠ Vsebuje                | <b>∀</b> • Na                                 |
|                          | 0    | Luka Erjavec,       | . Polje, cesta XX             | 17083                  | ZZZS - letni na | <            | UKC Ljubljana  | gastroenterolo           | doc. dr. David   | 1101-561/2022-7            | 18. 01. 2                                     |
|                          |      | Petra Girando       | Gorjuša 6e, 123               | 12991                  | ZZZS - letni na |              | UKC Ljubljana  | kardiologija in          | Jana Ambroži     | 1101-467/2020-16           | 24. 03. 2                                     |
|                          |      | Miša Vidmar, d      | Podplešivica 9                | 14060                  | ZZZS - letni na |              | UKC Ljubljana  | interna medici           | Karla Rener, dr  | 1101-574/2019-3            | 24.01.2                                       |
|                          |      | N 417-1 1 /1-4-1-14 | Decelectorization of          | 14060                  | 7770 Intel m    |              | THE CONTRACTOR | Introduction and address | Marta Damar de   | 1101 577/2010 7            | 24 01 2                                       |

Na seznamu se pojavijo zapisi, ki so imeli spremembe v tem obdobju.

Izvoz seznama se izvede s klikom na ikono 🍢 . Izvozi se v excel format.

### 2.1.2 Pregled kroženj zaposlenih v tej ustanovi

Za pregled kroženj posameznega specializanta, v polje »Izberi zaposlenega« se vpiše del priimka in nato izbere iz seznama. Seznam kroženj izbranega se pojavi na seznamu.

| ZDRAVNIŠKA<br>ZBORNICA   | ≡ Pr | regled kroženj     |             |                      |                  |   | e-List        |             |                  |               | 2                    |
|--------------------------|------|--------------------|-------------|----------------------|------------------|---|---------------|-------------|------------------|---------------|----------------------|
|                          | Sezi | nam kroženj        |             |                      |                  |   |               |             |                  |               |                      |
| 🔓 Izpis sprememb kroženj | Izb  | oeri zaposlenega   |             | dr. med              | d.               |   | × v           |             |                  |               |                      |
| Pregled kroženj          | Kro  | ženja zaposleni    | h           |                      |                  |   |               |             |                  |               |                      |
|                          |      | Zaposlen           | Program     | Področje<br>kroženja | Datum<br>začetka | * | Datum konca 🦼 | Trajanje 🧸  | Status           | Delovni čas 🔺 | Ustanova<br>kroženja |
|                          |      | ⊽ <b>•</b> Vsebuje | ⊽ + Vsebuje | ⊽ + Vsebuje          | <b>∀ *</b> Na    | 曲 | ⊽ <b>*</b> Na | ¶ ⊽ + Enako | ⊽ • Vsebuje      | ⊽ • Vsebuje   | ⊽ <b>-</b> Vsebuje   |
|                          |      |                    |             | oddelek za peri      | 01. 05. 2025     |   | 31. 05. 2025  | 0,50        | Prijavljeno      | 4-urni (50%)  | UKC Ljubljana I      |
|                          |      | 1000               |             | Prekinitev           | 23. 09. 2024     |   | 30. 04. 2025  | 6,00        | Prekinitev - Bol | Polni         |                      |
|                          |      | 100                |             | transplantacija      | 01. 09. 2024     |   | 22.09.2024    | 0,75        | Prijavljeno      | Polni         | UKC Ljubljana I      |
|                          |      | 1000               |             | izbirni del          | 01. 07. 2024     |   | 31. 08. 2024  | 2,00        | Prijavljeno      | Polni         | UKC Ljubljana I      |
|                          |      |                    |             | oddelek za he        | 01. 05. 2024     |   | 30.06.2024    | 2,00        | Prijavljeno      | Polni         | UKC Ljubljana I      |
|                          | 0    |                    |             | usmerjena kar        | 01. 04. 2024     |   | 30. 04. 2024  | 1,00        | Prijavljeno      | Polni         | UKC Ljubljana I      |

Izvoz seznama se izvede s klikom na ikono 🕒 . Izvozi se v excel format.

## 2.2 Ustanova

### 2.2.1 Kroženja

<u>Seznam krožečih v ustanovi v določenem obdobju</u> se pridobi z uporabo filtra. Vpiše se datum začetka želenega obdobja in datum konca želenega obdobja.

Na podlagi tega obdobnega vnosa, se kreira seznam vseh krožečih v ustanovi v tem obdobju. Sezname krožečih se izbere glede na vlogo (specializant, sekundarij, pripravnik..).

|           | ≡ Kro | oženja        |      |                 |         |                              | e-List                 |                                |             |                                                     | -          |
|-----------|-------|---------------|------|-----------------|---------|------------------------------|------------------------|--------------------------------|-------------|-----------------------------------------------------|------------|
| SLOVENIJE | Sezr  | nam krože     | enjv | v ustanov       | i: Uł   | KC Ljubljana                 |                        |                                |             |                                                     |            |
| Krozenja  | Filt  | ter           |      |                 |         |                              |                        |                                |             |                                                     |            |
|           | Dat   | tum od        |      |                 |         |                              | Datun                  | n do                           |             |                                                     |            |
|           | 01    | . 05. 2025    |      |                 |         |                              | × 🗰 31.05              | . 2025                         |             | 3                                                   | × 🗰        |
|           | Sp    | ecializanti   | Sel  | kundariji - izb | irni de | el Sekundari                 | i - obvezni del        | Pripravniki zobozo             | dravniki    |                                                     | <b>B</b> • |
|           |       | Začetek       | *    | Konec           | *       | Specializant                 | Št. zdravnika<br>na Rp | Plačnik 🔺                      | OE          | Delodajalec                                         | .▲ Em      |
|           |       | ⊽ <b>+</b> Na | 曲    | ⊽ <b>+</b> Na   | #       | ⊽ <del>•</del> Vsebuje…      | ⊽ • Vsebuje            | ⊽ + Vsebuje                    | ⊽ • Vsebuje | ⊽ + Vsebuje                                         | V          |
|           |       | 15. 05. 2025  |      | 31. 05. 2025    |         | Andre finetiener<br>Grottend | 18201                  | ZZZS - letni<br>načrt - novela |             | Osnovno<br>zdravstvo<br>Gorenjske ZD<br>Škofja Loka | а          |
|           | .0.   | 15. 04. 2025  |      | 14. 05. 2025    |         | ngga Cannan,<br>di mag       | 18201                  | ZZZS - letni<br>načrt - novela |             | Osnovno<br>zdravstvo<br>Gorenjske ZD<br>Škofja Loka | 8          |
|           | 0     | 01. 05. 2025  |      | 31. 05. 2025    |         | And a solution<br>struct     | 17662                  | ZZZS - letni<br>načrt - novela |             | UKC Ljubljana                                       | a li       |

Seznam tistih, ki bodo pričeli z kroženjem do določenega datuma ali v določenem obdobju se pridobi z uporabo filtra na naslovni vrstici tabele **Začetek.** Filter se izbere na ikoni

- **Od Do** pričetki kroženj v določenem obdobju
- Od za vse ki pričnejo od tega datuma

| Da | tum od                    |     |                  |       |                |       |                        |   |                  |    | 曲           |   | Datum do     |    |
|----|---------------------------|-----|------------------|-------|----------------|-------|------------------------|---|------------------|----|-------------|---|--------------|----|
| F  | ecializanti               | Sel | kundariji - izbi | rni d | el Sekundari   | iji - | - obvezni del          | F | Pripravniki zobo | zd | ravniki     |   |              |    |
|    | Začetek                   | •   | Konec            |       | Specializant 🔺 |       | Št. zdravnika<br>na Rp |   | Plačnik          |    | OE          | Ă | Delodajalec  | Em |
|    | <b>∀ •</b> Od - Do        | 曲   | <b>∀</b> • Na    |       | ⊽ • Vsebuje…   |       | ⊽ • Vsebuje…           |   | ⊽ • Vsebuje…     |    | ⊽ • Vsebuje |   | ⊽ + Vsebuje… | 7. |
| 2  | ⊡ Na<br>⊡ Od - Do<br>⊡ Do |     | 0. 2023          |       |                |       |                        |   |                  |    |             |   |              |    |
|    | Od 🖸 Leto                 |     | 09. 2023         |       |                |       |                        |   |                  |    |             |   |              |    |
|    | ⊘ Je prazno               | 2   |                  |       |                |       |                        |   |                  |    |             |   |              |    |